## Learn68 Staff Logon Process

Staff are now using their SD68 email address and password to get authenticated for their G Suite access. Users no longer need two separate passwords. The process still begins with entering your Learn68 email address or account i.e. <u>your.username@learn68.ca</u>.

1. Go to <u>www.google.com</u> to Sign In.

| ×              | +     |        | - |         | × |
|----------------|-------|--------|---|---------|---|
| a google.com   |       |        | ☆ | Θ       | : |
| aged bookmarks |       |        |   |         |   |
|                | Gmail | Images |   | Sign in |   |

2. Enter your Learn68 email address (your.username@learn68.ca) (Google Account) and select Next

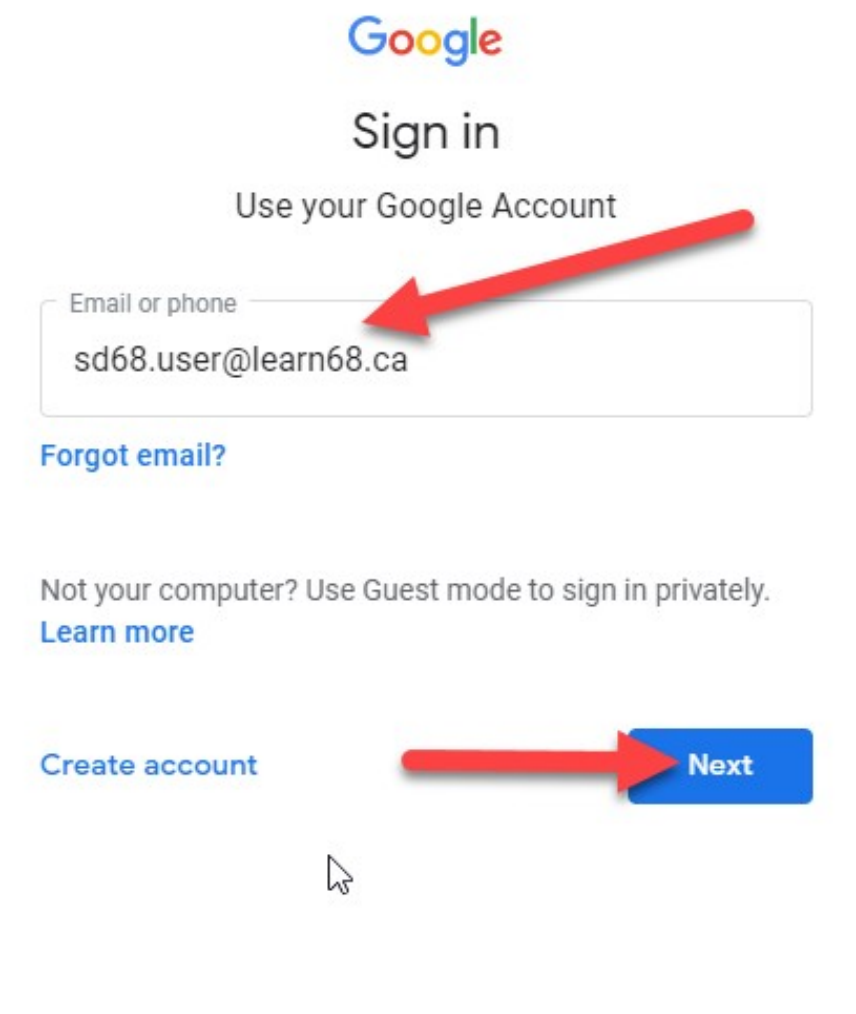

NLPS, Information Technology Department

3. Enter your SD68 email address (your.username@sd68.bc.ca) (Account) and select Next

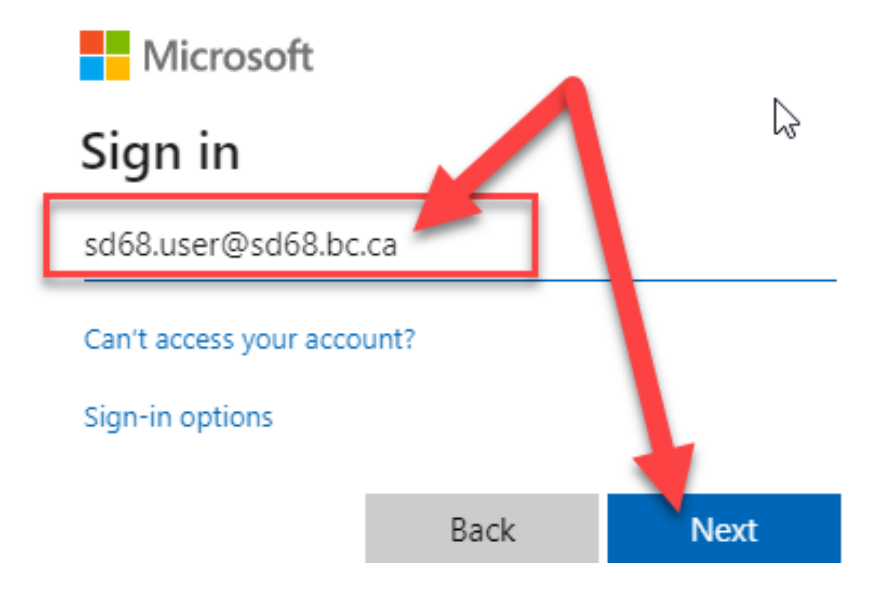

4. Enter your SD68 password and select Next

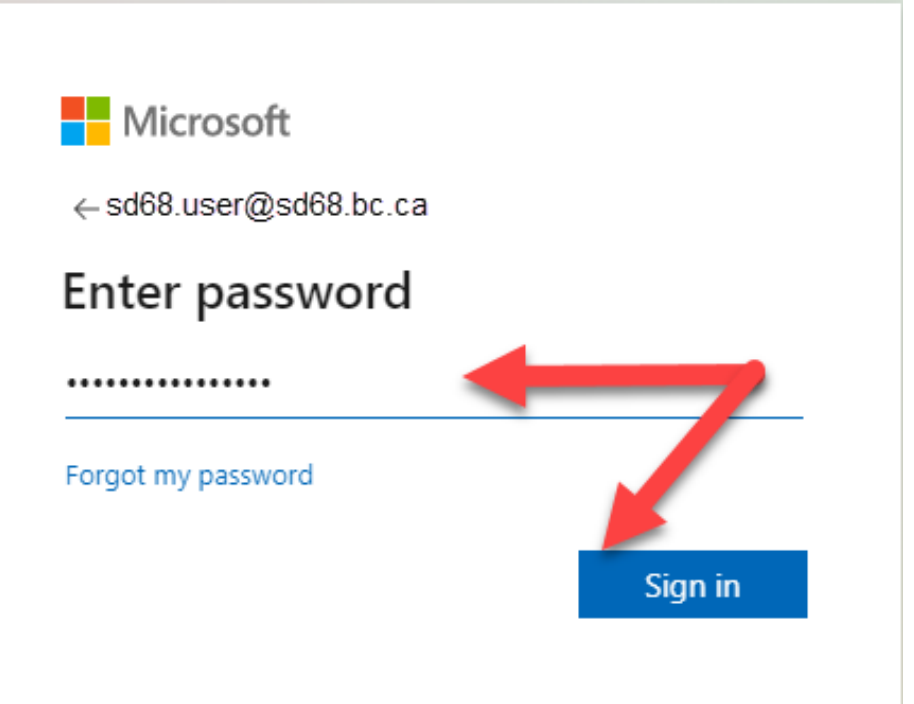

5. Verify that it is your SD68 email address (Account) and select Continue

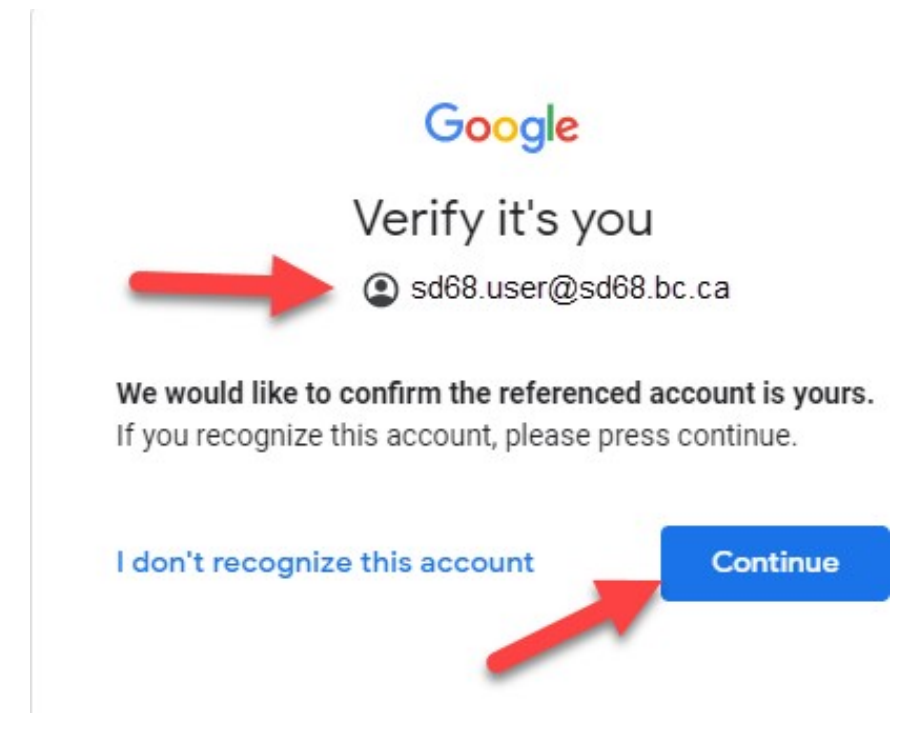

6. You are prompted to verify to stay signed in. You can select No or Yes.

| Microsoft                               |                                                                 |     |  |  |  |  |
|-----------------------------------------|-----------------------------------------------------------------|-----|--|--|--|--|
| sd68.user@sd68.bc.ca<br>Stav signed in? |                                                                 |     |  |  |  |  |
| Do this to reduce th to sign in.        | Do this to reduce the number of times you are asked to sign in. |     |  |  |  |  |
| Don't show this                         | Don't show this again                                           |     |  |  |  |  |
|                                         | No                                                              | Yes |  |  |  |  |

7. You are now logged into your Learn68 Google Account with your G-Suite access.

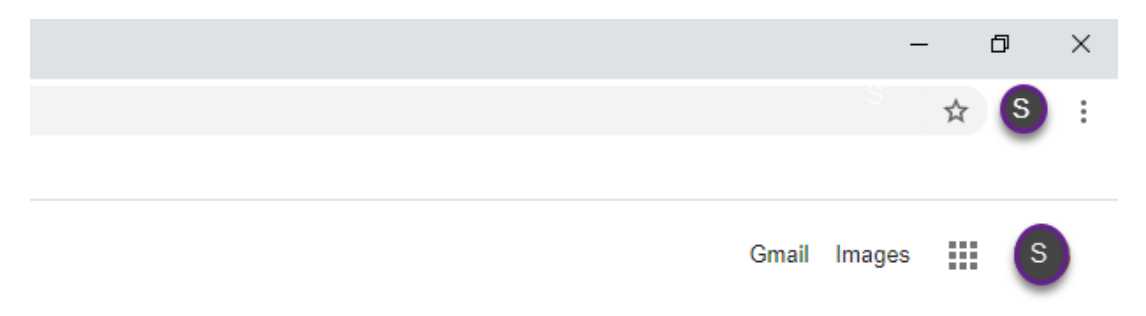

## Troubleshooting

If this is an SD68 laptop, ensure that you are logged onto the laptop before logging into your Learn68 account. If you are still experiencing issues, use Incognito mode.

## Use Incognito Mode (except for SD68 Chromebooks)

- 1. If you are still having issues, Right click on Google Chrome
- 2. Select New incognito window

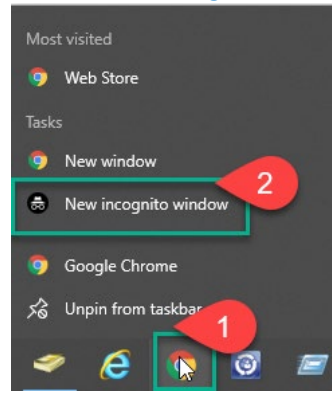

- 3. Type in <u>www.google.com</u> in the address bar
- 4. Sign in with your Learn68 account

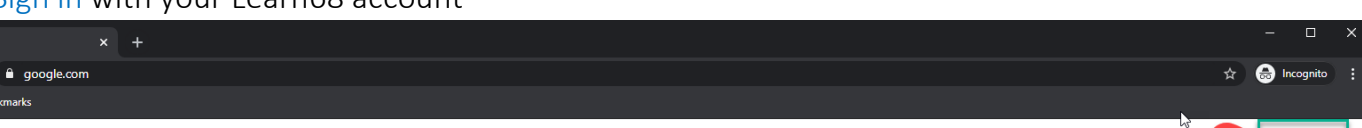

3

ele - www.google.com

Gmail Ir